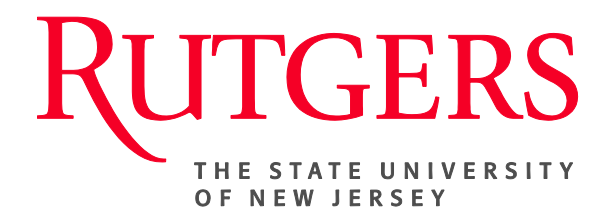

# Research Administration & Proposal Submission System (RAPSS) Advance Account Setup Quick Reference Guide

This document is intended for the Central Office Award Setup Team (AST) and Departments.

| Advance Account Setup               | 2 |
|-------------------------------------|---|
| Advance Account Approval            | 3 |
| New Funding Award (Advance Account) | 4 |
| Pending Account Setup               | 5 |
| Set Advance Account                 | 6 |

## **Advance Account Setup**

Under limited circumstances, PIs may request authorization to spend funds in support of a sponsored program in advance of receiving a notice of award from the sponsor. Anyone listed as a **Department Administrator** or under **Submitting Department Contacts** can Request an Advance Account on behalf of the PI.

| Current State                           |                                                                             | Request Advance Account                             |
|-----------------------------------------|-----------------------------------------------------------------------------|-----------------------------------------------------|
| Award Anticipated                       |                                                                             | (Submitting Department)                             |
|                                         | NOTE: This request may be initiated by any of the individuals listed below: |                                                     |
| View Funding Proposal                   | Submitting Department Contacts:                                             | Once it has been confirmed that                     |
| Printer Version                         | Name                                                                        | funding is anticipated (reference the               |
| Te View Differences                     | Alfonse Alvaro                                                              | Statue of Award guide):                             |
|                                         | Charnel Bohn                                                                | Status of Award guide).                             |
| View SmartForm Progress                 | lamie Carr                                                                  | 4 Usedan MacQuerrant Astisma state                  |
| W New Document Review                   | John Drudy                                                                  | <b>1.</b> Under My Current Actions, click           |
|                                         | Marc Gartenberg                                                             | Request Advance Account.                            |
| My Current Actions                      | Celine Gelinas<br>Rosetta McCamery                                          |                                                     |
| Request Advance Account                 | James Theis                                                                 | <b>2.</b> Complete all required fields to           |
|                                         | * Expected Start Date:                                                      | include whether pre-award                           |
|                                         |                                                                             | an an ding is hair group stad                       |
|                                         | * Evnected End Date:                                                        | spending is being requested.                        |
|                                         |                                                                             |                                                     |
|                                         | * will are award area dire to represented?                                  | <b>3.</b> Add <b>comments</b> and click <b>OK</b> . |
|                                         | Ves ONo Clear                                                               |                                                     |
|                                         | * Drimony Unit / Division (Organization (UDO) Number                        | Note: Supporting documentation                      |
|                                         | Select                                                                      | should have been provided upon                      |
|                                         |                                                                             | execution of the Funding Anticipated                |
|                                         | * Location Number (4-digits):                                               | extendion of the Funding / Interpated               |
|                                         |                                                                             | activity.                                           |
|                                         | * Fund Type Number (3-Digits):                                              |                                                     |
|                                         |                                                                             | 4. The state of the Project will change             |
|                                         | * Business Line Number (4-digits):                                          | to Advance Account Requested.                       |
|                                         |                                                                             | · · · ·                                             |
|                                         | * Activity Number (4-digits):                                               | <b>Note:</b> The request will now be routed         |
|                                         |                                                                             | to the designated PD/PI for                         |
|                                         | * Backup Unit/Division/Organization (UDO) Number:                           | signature/approval                                  |
|                                         | Select                                                                      | Signature/approval.                                 |
|                                         | * Financial Management System (Oracle Cloud) Backup Project Number:         |                                                     |
|                                         |                                                                             |                                                     |
|                                         |                                                                             |                                                     |
| * Comments:                             |                                                                             |                                                     |
|                                         |                                                                             |                                                     |
|                                         |                                                                             |                                                     |
|                                         |                                                                             |                                                     |
| * Supporting Documentation (required):  |                                                                             |                                                     |
| Add                                     |                                                                             |                                                     |
| Document Unload Revision View D03(0.01) | Delota                                                                      |                                                     |
|                                         | Current State                                                               |                                                     |
| Attachments:                            |                                                                             |                                                     |
| Document                                | Advance Account Requested                                                   |                                                     |
| There are no items to display           |                                                                             |                                                     |
|                                         | View Funding Proposal                                                       |                                                     |
|                                         | Printer Version                                                             |                                                     |
|                                         | OK View Differences                                                         |                                                     |
|                                         |                                                                             |                                                     |
|                                         | View SmartForm Progress                                                     |                                                     |
|                                         | New Document Review                                                         |                                                     |
|                                         |                                                                             |                                                     |
|                                         |                                                                             |                                                     |
|                                         |                                                                             |                                                     |

|   | Current State                                                                                                    | Advance Account Approval<br>(only the PI can approve)                                         |
|---|----------------------------------------------------------------------------------------------------|-----------------------------------------------------------------------------------------------|
|   | Advance Account Requested                                                                                                    | Once the account has been routed to the PI:                                                   |
|   | Printer Version      E View Differences      View SmartForm Progress                                                                                                    | 1. Under Activities, click<br>Approve or Decline<br>Advance Account Request.                  |
|   | New Document Review                                                                                                    | 2. Select Approved.                                                                           |
|   | My Current Actions<br>Approve or Decline<br>Advance Account Request                                                                                                    | Note: If the request is declined, the state of the project would return to Award Anticipated. |
|   | pprove or Decline Advance Account Request                                                                                                    | 3. Add comments.                                                                              |
|   | Please choose one of the options below to indicate whether the request is Approved or<br>eclined.                                                                                                    | 4. Click OK.                                                                                  |
| - | Declined     Clear Comments:                                                                                                    | 5. The state of the project will change to Advance Account.                                   |
|   | tachments:<br>Add<br>Document<br>There are no items to display<br>Image: Current State       Advance Account       View Funding Submission       Printer Version       Printer Version       View SmartEorm Progress |                                                                                               |
|   | View SmartForm Progress                                                                                                    |                                                                                               |

### **New Funding Award (Advance Account)**

Once the project has been set to Advance Account, the Central Office AST would have the ability to execute the New Funding Award activity. The information required for smart form completion will be very minimal.

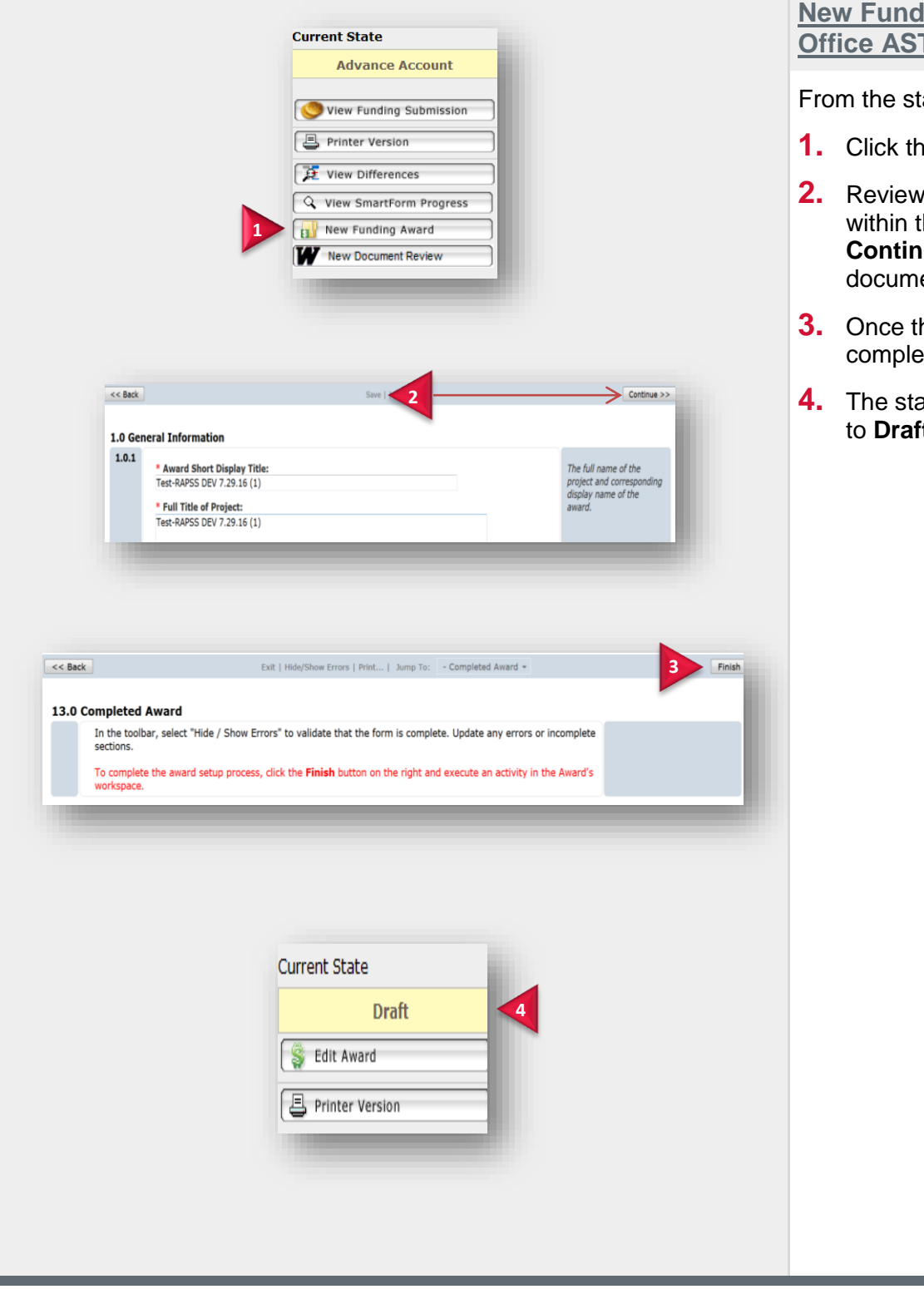

New Funding Award (Central Office AST)

From the state of Advance Account:

- 1. Click the New Funding Award tab.
- 2. Review and **Save** the information within the smart form(s). Click **Continue** to move through the documents.
- **3.** Once the smart form review is complete, click **Finish**.
- 4. The state of the project will change to **Draft**.

#### **Pending Account Setup**

Once an award reaches the state of Pending Account Setup for an Advance Account, the Central Office AST must wait until they receive the Oracle Cloud Award and Primary Project Numbers before they can set the Advance Account.

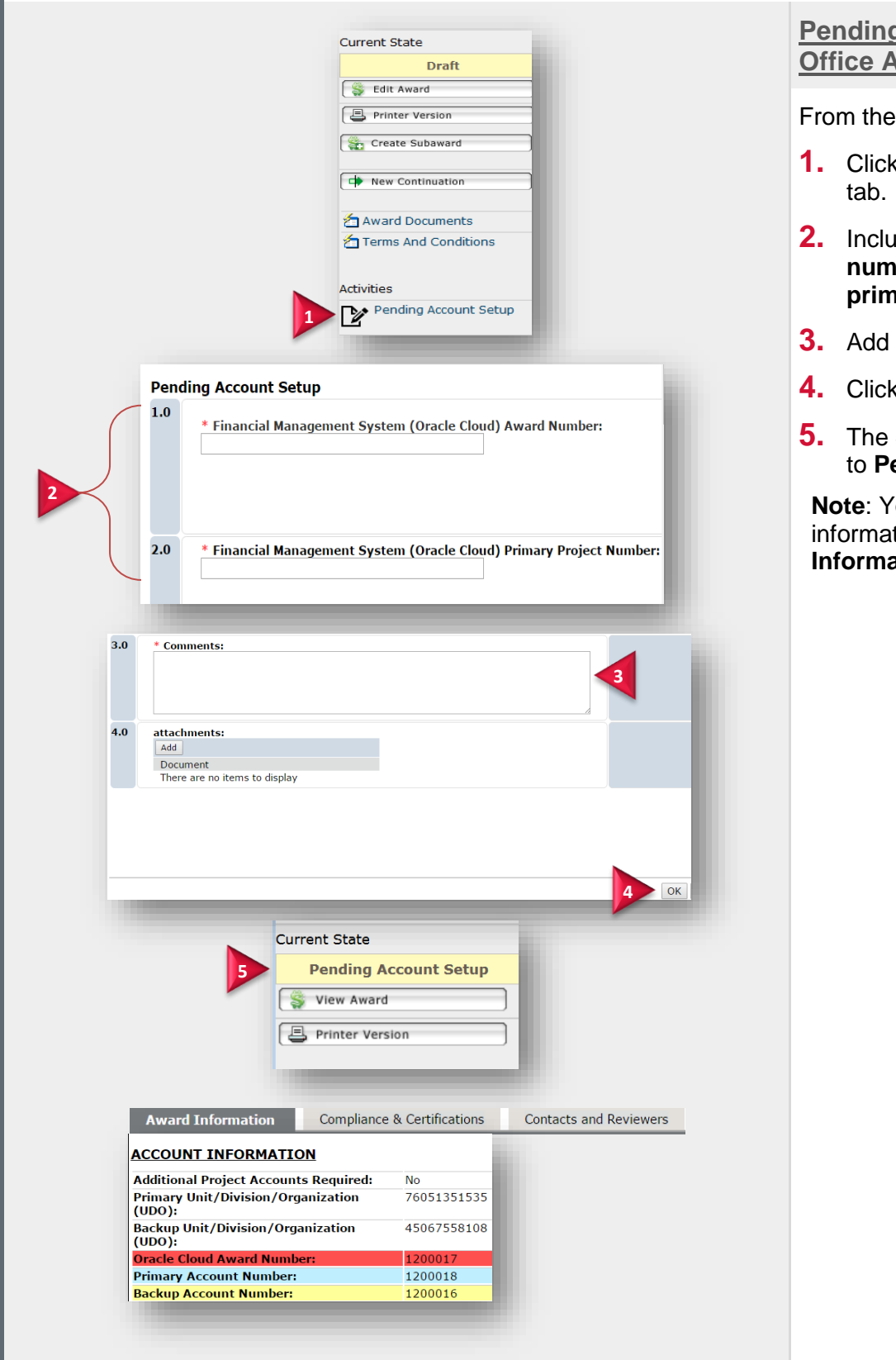

Pending Account Set Up (Central Office AST)

From the state of Draft:

- 1. Click the **Pending Account Setup**
- 2. Include the Oracle Cloud award number; include the Oracle Cloud primary project number.
- 3. Add comments.
- 4. Click OK.
- **5.** The State of the project will change to Pending Account Setup.

Note: You should now see this information reflected under Account Information.

#### **Set Advanced Account**

Once the Oracle Cloud Award and Primary Project Numbers are received, the Central Office AST would set the Advance Account.

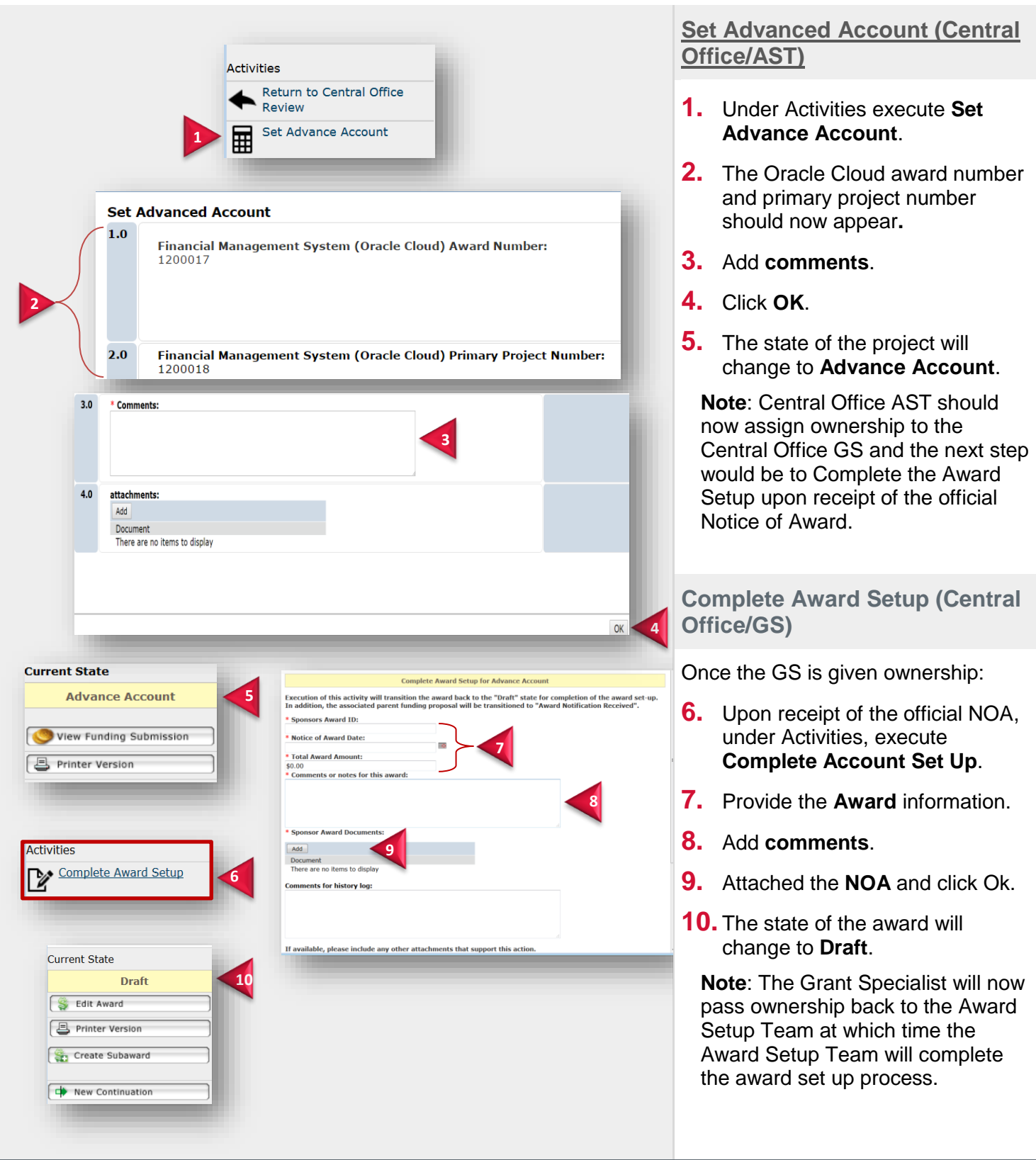